# Как оплатить услуги через Сбербанк Онлайн?

## Оплата капитального ремонта

1. Заходим на сайт Сбербанка <u>www.sberbank.ru</u> → раздел «Частным клиентам» → Сбербанк Онлайн.

Сбербанк Онлайн Вход

#### 2. Вверху находим вкладку «ПЕРЕВОДЫ И ПЛАТЕЖИ».

| Главная Переводы и платежи Вклады и счета Карты |
|-------------------------------------------------|
|-------------------------------------------------|

 В строке поиска вводим ИНН обслуживающей организации и нажимаем «Найти».

# Оплата покупок и услуг приморский край г владивосток

2539091072

Найти

## 4. Выбираем свой адрес (сверяем № р/сч.).

| Приморский край г Владивосток |                                                                                                    |   |                                                                                                    |  |
|-------------------------------|----------------------------------------------------------------------------------------------------|---|----------------------------------------------------------------------------------------------------|--|
|                               | <u>УК Багратиона</u><br>Услуга: Капитальный ремонт -<br>Русская,78<br>ИНН: 2539091072<br>р/сч: 40705810450000000222 | L | УК Багратиона<br>Услуга: Капитальный ремонт-<br>Бородинская,13<br>ИНН: 2539091072<br>р/сч: 40705810450000000044 |  |
|                               | Приморский край г Владивосток                                                                                       |   | Приморский край г Владивосток                                                                                   |  |
|                               | Квартплата                                                                                                    |   | Квартплата                                                                                                    |  |

5. В строке «**ОПЛАТА С**» выбираем карту, с которой будет осуществлен платеж. В графе «Лицевой счет» вводим Ваш лицевой счет без первых символов (формат л/с XXXX-XXX-X). Нажимаем кнопку «Продолжить».

6. Далее сверяем адрес плательщика и сумму оплаты. После сверки нажимаем кнопку **«Продолжить» и** далее **«Подтвердить».**